## Создание сводной таблицы из нескольких таблиц.

Создадим отчет с помощью мастера сводных таблиц:

Файл Склад.xls

1. Вызываем меню «Мастер сводных таблиц и диаграмм».

Для этого правой кнопкой мыши щелкаем кнопку настройки панели быстрого доступа

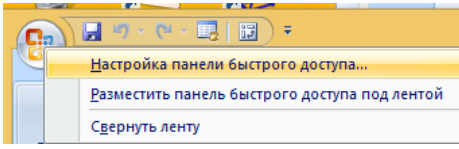

Находим Мастер сводных таблиц (*предварительно устновите в поле Выбрать команды* – *Все команнды*) уи добавляем в панель быстрого доступа

|                                           | Параметры Excel                                                                                                    | ? ×                                                                         |
|-------------------------------------------|----------------------------------------------------------------------------------------------------|-----------------------------------------------------------------------------|
| Основные                                  | Настройка панели быстрого доступа.                                                                                                    |                                                                             |
| Формулы<br>Правописание<br>Сохранение     | Выбрать команды из:⊕<br>Все команды ∨                                                                                                    | Настройка панели быстрого ()<br>доступа:<br>Для всех документов (по умолч 💙 |
| Дополнительно<br>Настройка<br>Надстройки  | Макросы<br>Макросы<br>Максимум<br>БЭ Мастер свраных табли                                                                                                    | <ul> <li>Сохранить</li> <li>Отменить</li> <li>№ Вернуть</li> </ul>          |
| Центр управления безопасностью<br>Ресурсы | Масштаб<br>Масштаб<br>Масштаб<br>Масштаб<br>Масштаб<br>Масштаб режиме пр<br>Масштаб в режиме пр<br>Масштаб в режиме пр<br>Масштаб в режиме пр<br>Масштаб в режиме пр<br>Масштаб в режиме пр | С <u>б</u> рос Изменить                                                     |
|                                           | <ul> <li><u>Р</u>азместить панель быстрого доступа под лентой</li> </ul>                                                                                                    | > ОК Отмена                                                                 |

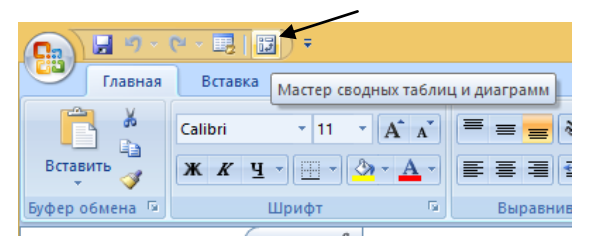

2. Ставим курсор на первую табличку и нажимаем инструмент «Мастера». В открывшемся

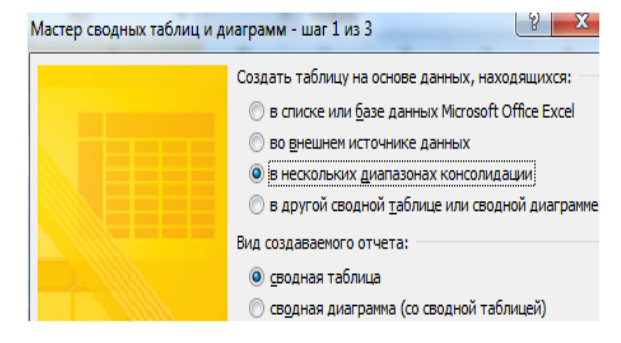

окне отмечаем, что создать таблицу хотим в «нескольких диапазонах консолидации». То есть нам нужно объединить несколько мест с информацией. Вид отчета – «сводная таблица». «Далее». 3. Следующий этап — «создать поля». «Далее».

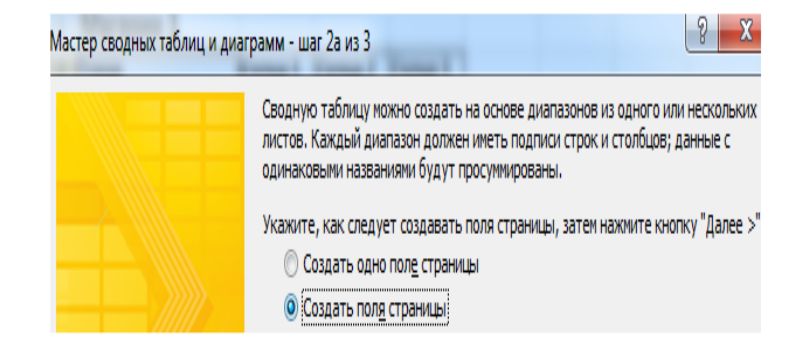

 Прописываем диапазон данных, по которым будем формировать сводный отчет. Выделяем первый диапазон вместе с шапкой – «добавить». Второй диапазон вместе с названием столбцов – снова «добавить».

| Ластер сводных таблиц и диаграмм - шаг 26 из 3 🔡 🔜 💴                       |                                          |                                       |                                         |                                     |
|----------------------------------------------------------------------------|------------------------------------------|---------------------------------------|-----------------------------------------|-------------------------------------|
| Укажите диапазон,<br>просуммировать, и н<br>операцию для кажд<br>Диапазон: | содержащий<br>нажмите кно<br>ого диапазо | і данные,<br>пку "Добав<br>на, которь | которые тр<br>вить". Повт<br>ый следует | ребуется<br>горите эту<br>включить. |
| Лист 2!\$A\$9:\$D                                                          | 17                                       |                                       |                                         |                                     |
|                                                                            | До <u>б</u> авить                        | <u>У</u> да                           | алить                                   | Об <u>з</u> ор                      |
| <u>С</u> писок диапазон                                                    | HOB:                                     |                                       |                                         |                                     |
| Лист 2! \$A\$1: \$D\$                                                      | з — Д                                    | иапазон                               | і данны                                 | х 1 табл. 🛌 📋                       |
|                                                                            | д                                        | иапазон                               | - данны                                 | x 2 Tab/i.                          |
| Во-первых, укажите<br>таблицы.                                             | е количество                             | о полей стр                           | оаницы сво                              | дной                                |
| <u>o</u> (                                                                 | ) <u>1</u>                               | 02                                    | 0 3                                     | © <u>4</u>                          |
| Затем выберите диа<br>каждом из доступны<br>каждого диапазона              | апазон в спис<br>ых окон поле            | ске и укаж<br>й. Повторі              | ите метку<br>ите операц                 | элемента в<br>µю для                |
| Первое поле:                                                               |                                          | Второ                                 | е поле:                                 |                                     |
|                                                                            | · · ·                                    | -                                     |                                         | -                                   |
| Третье поле:                                                               |                                          | Четве                                 | ртое поле:                              |                                     |
|                                                                            |                                          | -                                     |                                         | -                                   |
| Отмена                                                                     | < <u>Н</u> азад                          | Дај                                   | <u>n</u> ee >                           | <u>Г</u> отово                      |

5. Теперь в списке выбираем первый диапазон. Ставим птичку у единицы. Это первое поле сводного отчета. Даем ему «Магазин 1». Выделяем второй диапазон данных – ставим птичку у цифры «2». Название поля – «Магазин 2». Нажимаем «Далее».

 Выбираем, где расположить сводную таблицу. На существующем листе или новом.

| Список диапазонов:                                                   |                                            |                               |                |       |
|----------------------------------------------------------------------|--------------------------------------------|-------------------------------|----------------|-------|
| Лист 2!\$A\$2:\$D\$8                                                 |                                            |                               |                |       |
| Лист 2!\$A\$10:\$D\$17                                               |                                            |                               |                |       |
|                                                                      |                                            |                               |                | имя — |
|                                                                      |                                            |                               | -              |       |
|                                                                      |                                            |                               |                |       |
| Во-первых, укажите ко.<br>таблицы.                                   | личество полей стра                        | ницы сводно                   | й              |       |
| © <u>0</u> © <u>1</u>                                                | <u> 2</u>                                  | © <u>3</u>                    | © <u>4</u>     |       |
| Затем выберите диапаз<br>каждом из доступных о<br>каждого диапазона. | он в списке и укажи<br>кон полей. Повторит | ге метку элем<br>е операцию , | іента в<br>для |       |
| Первое поле:                                                         | Второе в                                   | лоле:                         |                |       |
| Магазин 1                                                            | 💌 Магази                                   | н 2                           | •              |       |
| Третье поле:                                                         | Четверт                                    | гое поле:                     |                |       |
|                                                                      | <b>_</b>                                   |                               | <b>_</b>       |       |
| Отмена                                                               | < <u>Н</u> азад Да <u>л</u> е              | e >                           | отово          |       |
|                                                                      |                                            |                               |                | Лучше |

выбрать новый лист, чтобы не было наложений и смещений. У нас получилось так:

| Страница1                     | (Bce) 🔽  |             |        |           |  |
|-------------------------------|----------|-------------|--------|-----------|--|
| Страница2                     | (Bce) 💽  |             |        |           |  |
|                               |          |             |        |           |  |
| Сумма по полю Значение Назван |          |             |        |           |  |
| Названия строк                | 💌 Склад1 | Склад2      | Склад3 | Общий ито |  |
| Буфет                         | 24       | l 14        | 3      | 4         |  |
| Диван                         | 23       | 3 10        | 1      | 34        |  |
| кровать                       | 53       | 53          | 18     | 12        |  |
| стол компьютерный             | 68       | 6 6         | 24     | 9         |  |
| стол обеденный                | 45       | 5 43        | 30     | 11        |  |
| Табурет                       | 90       | ) 19        | 69     | 17        |  |
| Шкаф                          | 141      | . <u>60</u> | 50     | 25        |  |
| Общий итог                    | 444      | 205         | 195    | 84        |  |
|                               |          |             |        |           |  |

## Вопросы

- 1. Какие данные отражены в таблице по полю Склад1? Проверьте эти данные, проыедя вычисления, используя данные оббъединяемых таблиц.
- 2. Как получить данные из этой таблицы только для обного магазина.